# 《劳动教育与实践》课程实践项目选课及 劳育成果申报操作流程

一、面向对象

我院 2022、2023、2024 级全体学生。自 2022 级学生起,毕业前 需要修读完成《劳动教育与实践》课程方可达到毕业要求。《劳动教 育与实践》由"理论课部分"(共6学时)和"实践课部分"(共 26学时)共同组成,两部分课程成绩均及格后方可认定《劳动教育 与实践》课程及格,本次选课为"专业性劳动实践课部分"。

### 二、选课流程

选课流程:登录教务系统,依次点击"选课-自主选课-查询"进行选课(可不设查询条件,直接点击查询),"点此查看更多"显示 所有课程。

#### 三、选课方式

1. 选课网址:

http://jwxt.cumtxh.cn/jwglxt

2. 访问方式:

建议使用谷歌浏览器访问。

#### 四、学习时间

《劳动教育与实践(实践)》各项目课程,学生的学习具体时间 根据教务系统内课程安排。

#### 五、授课和学习方式

《劳动教育与实践(实践)》的授课方式为开设线下实体班。

#### 六、其他事宜

《劳动教育与实践(实践)》的学习根据任课教师的学习安排, 完成相应的考核,并按照要求上传劳动教育信息管理系统,具体操作 流程见附件。

课程学习相关问题请联系相关任课老师。

## 七、劳育成果申报(学生)操作

1. 进入报名申请-学生劳育成果申报页面

| ≹… 😵 徐海コ⊮测试专用 | 🙁 百度一下,你就                                                                    | 知道 😵 172.16.1.56 | 😵 58 🔇 Ho | uawei nanxiaoqu | 吡 😵 中国矿业大学徐海… 🛛 😵 中国矿业大学徐海· |
|---------------|------------------------------------------------------------------------------|------------------|-----------|-----------------|-----------------------------|
|               | <b>、</b> 中国矿                                                                 | 业大学徐海学           | 学院教学服     | 资平台             |                             |
|               | 报名申请▼ 信                                                                      | 息维护★ 选课★         | 信息查询▼     | 教学评价▼           |                             |
|               | 学籍异动申请<br>重修报名<br>学生转专业申请<br>考级项目报名<br>教学项目报名<br>补考确认<br>学生资格证书申<br>学生劳育成果申封 |                  |           | \$              |                             |

#### 2. 点击"申报"按钮

| 学年 | 2022-2023               |      |      |           | 学期 | t      |      |      |    |      |        |
|----|-------------------------|------|------|-----------|----|--------|------|------|----|------|--------|
|    |                         |      |      |           |    |        |      |      |    |      | 11 A   |
| 规作 | <b>NOTE OF CONTRACT</b> | 保存状态 | 审核状态 | 学年        | 学期 | 項目名称   | 中请学时 | 认定学时 | 成績 | 实践描述 | 灾国成果粉件 |
|    |                         |      |      | 2022-2023 | 1  | 劳动卫生实践 |      |      |    |      | *10    |
|    |                         |      |      |           |    |        |      |      |    |      |        |
|    |                         |      |      |           |    |        |      |      |    |      |        |
|    |                         |      |      |           |    |        |      |      |    |      |        |

3.填写"申请学时""实践描述"并上传附件。注意,选择完附件后,系统会自动上传附件至服务器,此过程大概需要7-10秒,一定要等待附件出现在如图所示位置后,才能点击"提交"按钮,切记!

| 学生劳育成 | 成果申报              |    |              |                 |             |                |      | -    |    | _                                                | 中报               |
|-------|-------------------|----|--------------|-----------------|-------------|----------------|------|------|----|--------------------------------------------------|------------------|
|       | <b>#4</b> 2022-20 | 13 |              |                 | <b>2111</b> |                |      | •    |    |                                                  |                  |
|       |                   |    |              |                 |             |                |      |      |    |                                                  | <u> 18</u> 10    |
|       | 副作 法税             |    |              | 学年<br>2022-2023 | 学期<br>1     | 项目名称<br>劳动卫生妄跳 | 申请学时 | 法定学时 |    | 实践图理                                             | 实担成果粉件 。         |
|       | 学生劳育成             |    | 2<br>一定到<br> | 更等附             | 件出现         | 在这个            | 位置周  | 言, 코 | 北京 | ■×<br>击提交按钮<br>■ attra                           | 1-1 <b>X</b> 1\$ |
|       |                   |    |              |                 |             |                |      |      |    | <i>保存重格                                     </i> |                  |
|       |                   |    |              |                 |             |                |      |      |    |                                                  |                  |